Version: 1.0

# 

# IDENTITY VERIFICATION FOR ONLINE CONTRACT SIGNATURE

Mobile

ID

8 =

# For the identity verification make sure you prepared:

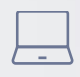

PC or laptop

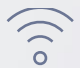

Good internet connection

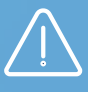

You do not have to schedule a meeting You can proceed with the verification providing:

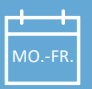

Monday – Friday

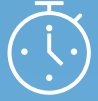

8:00 am - 6:00 pm

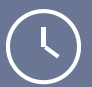

Verification should take up to 20 minutes!

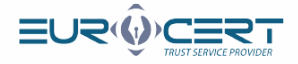

Check your email inbox. You will receive an email to the email address indicated in the form with a link to start the process.

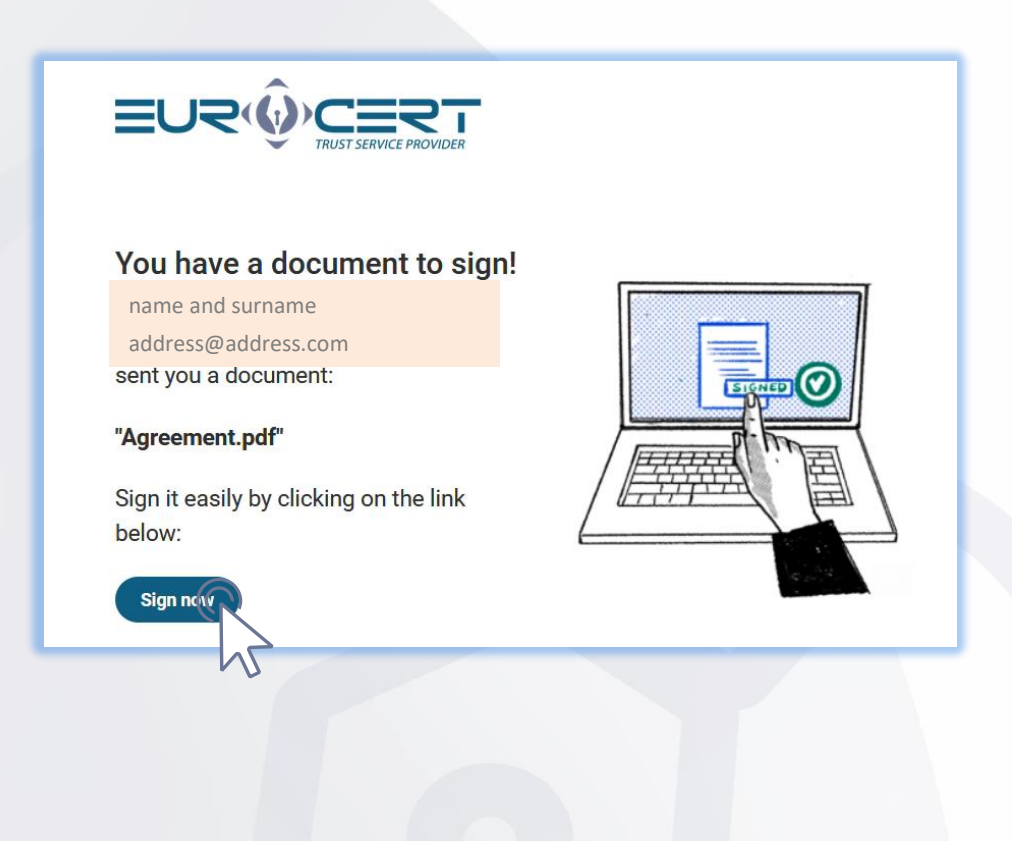

Please confirm your phone number

# Welcome to SIGNIUS Professional

Marta Kamila Smoderek

(marta.smoderek@eurocert.pl)

left document/s for you to sign here. To sign it/them, confirm your mobile phone number, and then create an account.

Documents folder: Joanna Szwagulińska

Confirm you phone numbe

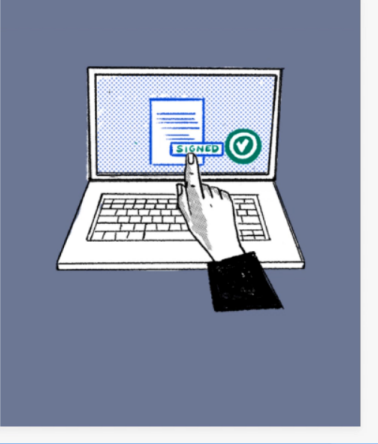

STEP

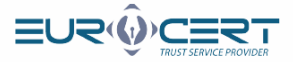

P

# Please enter the code you received in the text message

# We've sent you an SMS

YOUR MOBILE PHONE NUMBER

+48508954229

#### ENTER CODE FROM THE SMS

123<mark>456</mark>1

Send code again

## Please introduce your data

| New acco                                          | unt                                                         |                        |
|---------------------------------------------------|-------------------------------------------------------------|------------------------|
| Create a free accour<br>are whenever you w        | nt and sign documents remotely -                            | wherever you<br>before |
| Already have an acc                               | count? Log in                                               | berore.                |
| EMAIL ADDRESS                                     |                                                             |                        |
| adress@adres                                      | ss.com                                                      |                        |
| MOBILE PHONE NUMBER                               |                                                             |                        |
| +48508954229                                      |                                                             |                        |
| GIVEN NAMES                                       | LAST NAME                                                   |                        |
| 1                                                 |                                                             |                        |
| I                                                 |                                                             |                        |
| CITIZENSHIP                                       |                                                             |                        |
| United States of                                  | America                                                     | -                      |
| CREATE A NEW PASSWOR                              | D                                                           |                        |
|                                                   | •••                                                         | Ø                      |
| capital letter     sma     at least 10 characters | all letter                                                  |                        |
| Profile Confirm that I have read                  | d and accept the Terms of Service                           |                        |
| In order to provide services at the               | te highest level, the application uses cookies.             | Has Drivery Disland    |
| wave inversible about this and                    | a access one processioning on personal data is available in |                        |
|                                                   | Create account                                              | $(\mathbf{R})$         |
|                                                   | powered by A signius                                        |                        |
|                                                   |                                                             |                        |

STEP

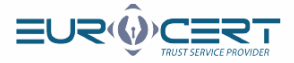

# You will receive an e-mail with the link confirming the registration

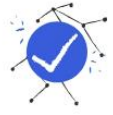

# We've sent you an email

Please check your inbox, click on the activation link we've sent you and confirm your registration.

Click the link you received in order to activate your account

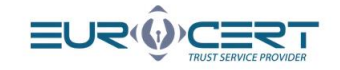

#### You are almost in! We're glad that you have joined SIGNIUS Professional. Activate your account now to sign documents remotely. Confirm your email address by clicking on the link below:

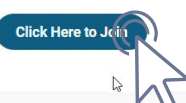

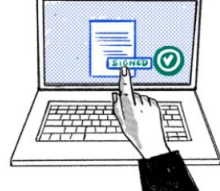

SIGNIUS S.A.

Krasińskiego 16 Street, 60-830 Poznań

NIP 7812001832, Regon 384540150, KRS: 0000802318 District Court Poznari - Nowe Miasto and Wilda in Poznari, Commercial Division VIII of the National Court Register, share capital PLN 126 00 paid in full

STEP

STEP

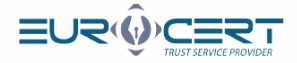

# Sign in to your account

STEP

STEP

|            |                                     | Log in                                                                                                    |                                                                                                    |             |
|------------|-------------------------------------|----------------------------------------------------------------------------------------------------|----------------------------------------------------------------------------------------------------|-------------|
|            |                                     | The account has been activated.                                                                                                    |                                                                                                    |             |
|            |                                     | address@address.com                                                                                                    |                                                                                                    |             |
|            |                                     | PASSWOPD                                                                                                    |                                                                                                    |             |
|            |                                     | ****                                                                                                    |                                                                                                    |             |
|            |                                     | l≱                                                                                                    |                                                                                                    |             |
|            |                                     | Forgot your password?                                                                                                    |                                                                                                    |             |
|            |                                     | 🔓 Log in                                                                                                    |                                                                                                    |             |
|            |                                     |                                                                                                    |                                                                                                    |             |
|            |                                     | Create a free account                                                                                                    |                                                                                                    |             |
|            |                                     | powered by 🗁 SIGNIUS                                                                                                    |                                                                                                    |             |
|            |                                     |                                                                                                    |                                                                                                    | -           |
| Enter th   | ne folder signed wit                | h your name and surname                                                                                                    |                                                                                                    |             |
| Enter th   | ne folder signed wit                | h your name and surname                                                                                                    |                                                                                                    |             |
| Enter th   | ne folder signed wit<br>≡∪≂®⊆≡⊐     | th your name and surname                                                                                                    | Joanna Szwagulińska 💿                                                                                                    | Que Louis   |
| ) Enter th | ne folder signed wit<br>عربی فریک   | th your name and surname.                                                                                                    | signatures                                                                                                    |             |
| ) Enter th | ne folder signed wit<br>عریک وروی ا | th your name and surname<br>Avered signature 10 @deced spaces & @ cuded<br>2<br>2<br>2<br>2<br>2<br>2<br>2<br>2<br>2<br>2<br>2<br>2<br>2                                                                                                    | Joanna Szvagulíńska           premarcijariantificijariation           stotatica                                                                                                    | Di Ligari   |
| ) Enter th | ne folder signed wit                | th your name and surname<br>Avered signature 10 @Avered surname<br>2 @ Outled<br>2<br>2<br>2<br>2<br>2<br>2<br>2<br>2<br>2<br>2<br>2<br>2<br>2                                                                                                    | signatures                                                                                                    | 0 Oraci     |
| ) Enter th | ne folder signed wit                | th your name and surname<br>Attended signatures 10 @Attended spectra 20 @ Cardied<br>Participations (Constraints)                                                                                                    | Joanns Szwagulíńska         •           James Szwagulíńska         •           Spannerszywał w statywa statywa statyw<br>statywa statywa statywa statywa statywa statywa statywa statywa statywa statywa statywa statywa statywa statywa statywa statywa statywa statywa statywa statywa statywa statywa statywa statywa statywa statywa statywa statywa statywa sta |             |
| ) Enter th | the folder signed wit               | Avered spraters  10  Avered spraters  10  Avered sp | Joann Szwagulińska<br>premarouginiostraigrant an<br>st                                                                                                    | D. <u>A</u> |
| ) Enter th | ne folder signed wit                | The your name and surname<br>Advect dyname 20 2 2 2 2 2 2 2 2 2 2 2 2 2 2 2 2 2 2                                                                                                    | stynatures                                                                                                    |             |
| ) Enter th | the folder signed with              | Accord signatures 10 Vector lagrange and surname                                                                                                    | Joanna Szwagulińska<br>pressregulini utiligina ta mi<br>stjastatev                                                                                                    |             |
| ) Enter th | the folder signed wit               | Accessed signatures 10 Vour name and surname                                                                                                    | viguatures                                                                                                    |             |

www.eurocert.pl

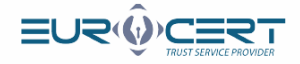

## Tick the "Sign it" checkbox and then click the "Sign the selected documents" button

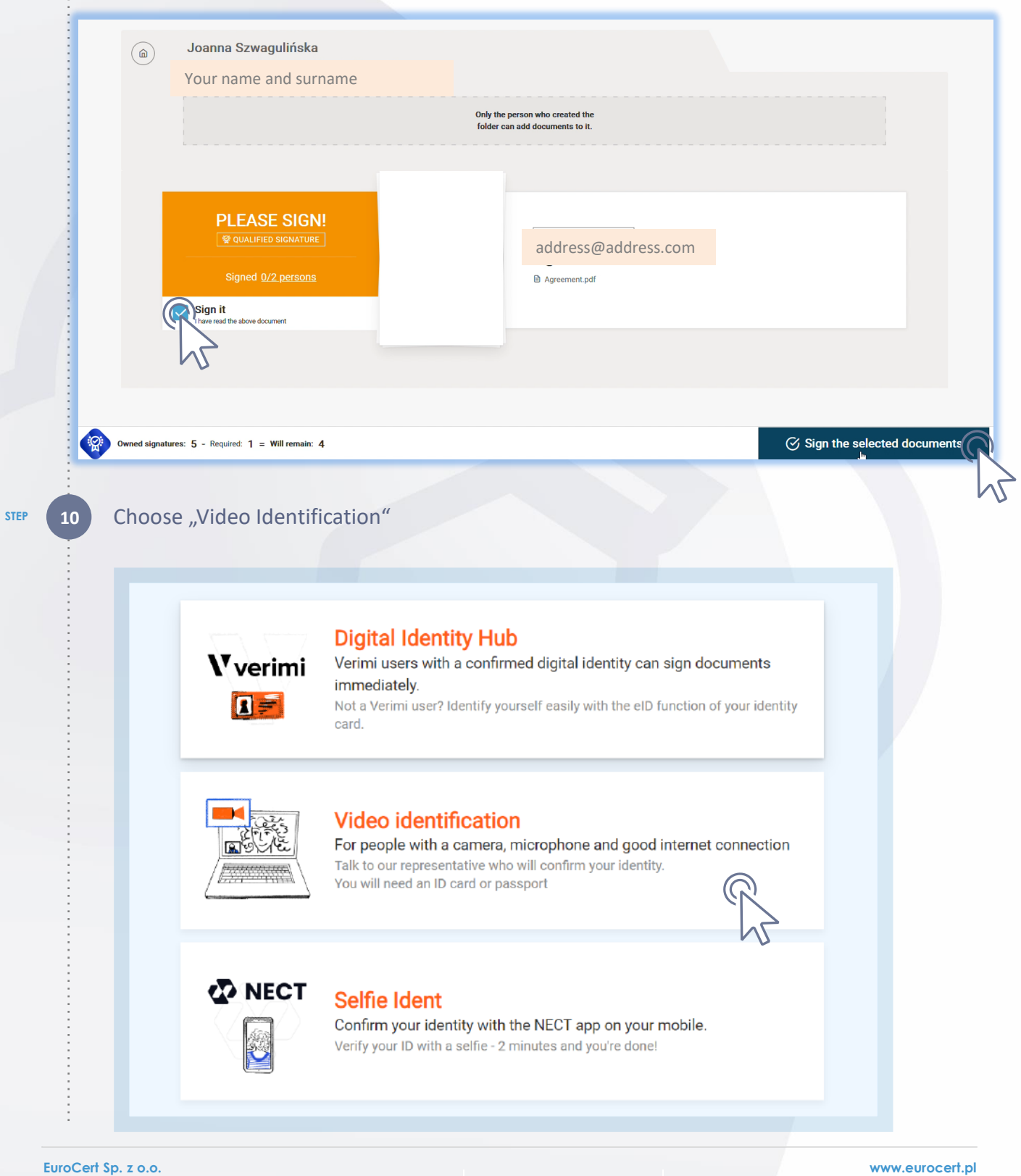

🌜 +48 22 390 59 95 🔰 🖂 office@eurocert.pl

STEP

9

www.eurocert.pl

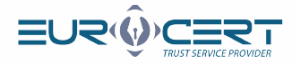

| STEP | 11 | Select the ID type to be used for your identification                                                                                                    |
|------|----|----------------------------------------------------------------------------------------------------|
|      |    | National ID Passport                                                                                                    |
|      |    | Front of document                                                                                                    |
|      |    |                                                                                                    |
| STEP | 12 | Take photos of your identity document with a webcam                                                                                                    |
|      |    | <ul> <li>National ID</li> <li>Passport</li> </ul> Font of document <ul> <li>✓ ACIP</li> <li>✓ MORE</li> <li>✓ MORE</li></ul> |
| STEP | 13 | After taking the pictures, go to the next step                                                                                                    |
|      |    | Front of document                                                                                                    |
|      |    | Next -                                                                                                    |
|      |    |                                                                                                    |
|      |    | Please, show the ID you entered in the form                                                                                                    |

www.eurocert.pl

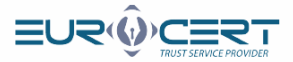

#### Verification of identity

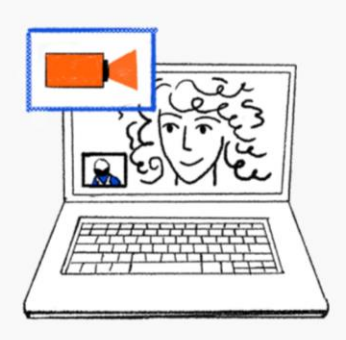

#### Now we need to confirm your identity

In a moment you will be connected to a video consultant who will guide you step by step through the identification process.

Please prepare a valid ID document (ID card or passport) and have your mobile phone within reach.

After successfully passing the verification process, you will be able to validate documents with an electronic signature.

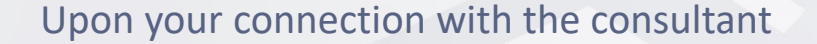

#### Our consultant will first ask you below questions:

- If you give your consent for a registration of the video verification
- Whether you can see and hear them correctly
- Whether you have your ID and mobile with you
- What is the purpose of the video verification (you want to sign a document electronically)
- Whether you act on your own behalf or on behalf of the third person.

#### The consultant will then identify your ID, following the steps below:

- You will need to show both: recto and verso of your ID straight and legibly
- You will be requested to show the right side of your ID at different angles, so the consultant can see three various hologrames
- You will be requested to put the right side of your ID next to the left side of your face
- You will have to gently bend your ID to prove its authenticy
- The final step of the ID verification is waving your hand in front of your ID

STEP

14

Back

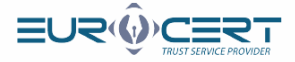

# Please wait for the connection with the Signius consultant.

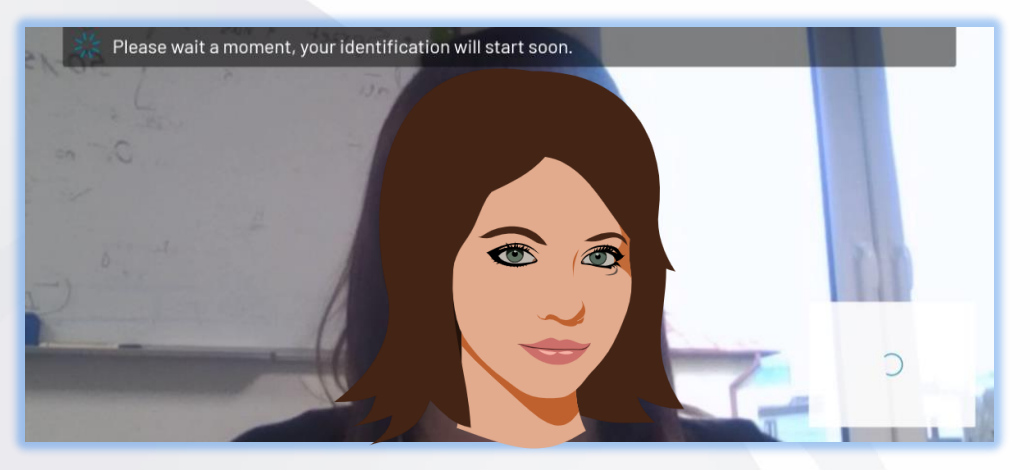

Waiting time should not exceed 15 minutes.

Should it take longer, please sign out and sign in again (go back to STEP 7).

## The connection is on now.

Please proceed according to the consultant's instructions.

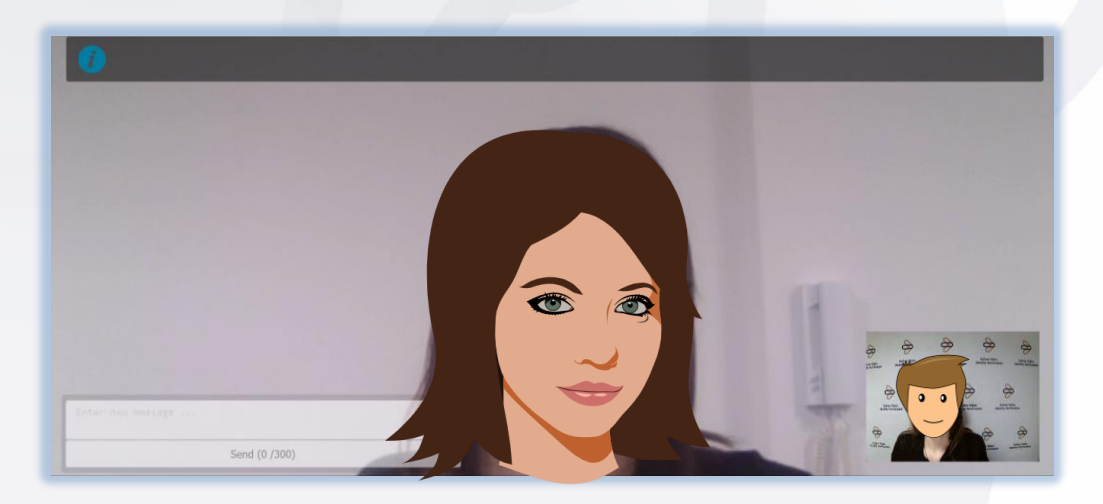

STEP

16

STEP

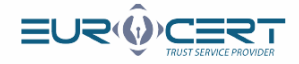

# TAN code

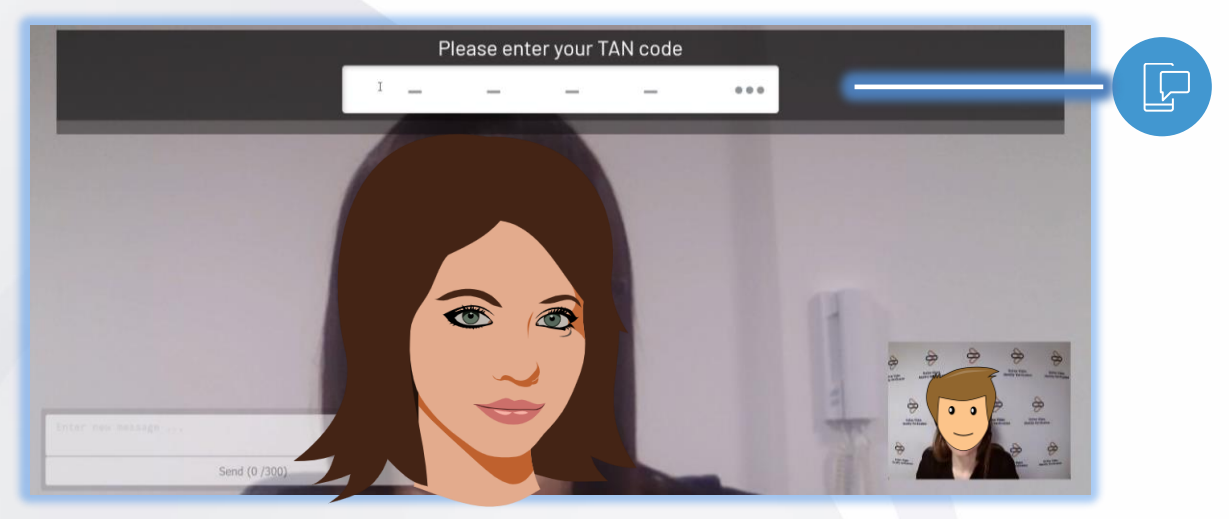

# Waiting for your identity to be confirmed

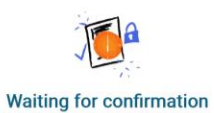

of your identity

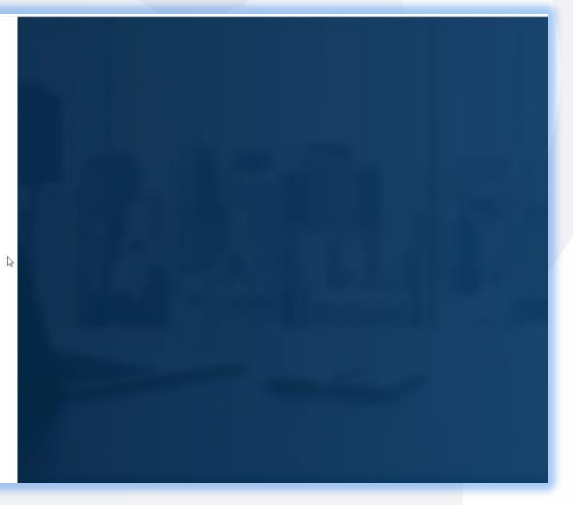

# Important! Please wait.

Leave the website on

17

STEP

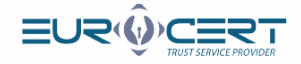

You are about to sign the subscriber agreement. Check the "I have read and accept" checkbox, then click the "Sign the documents" button

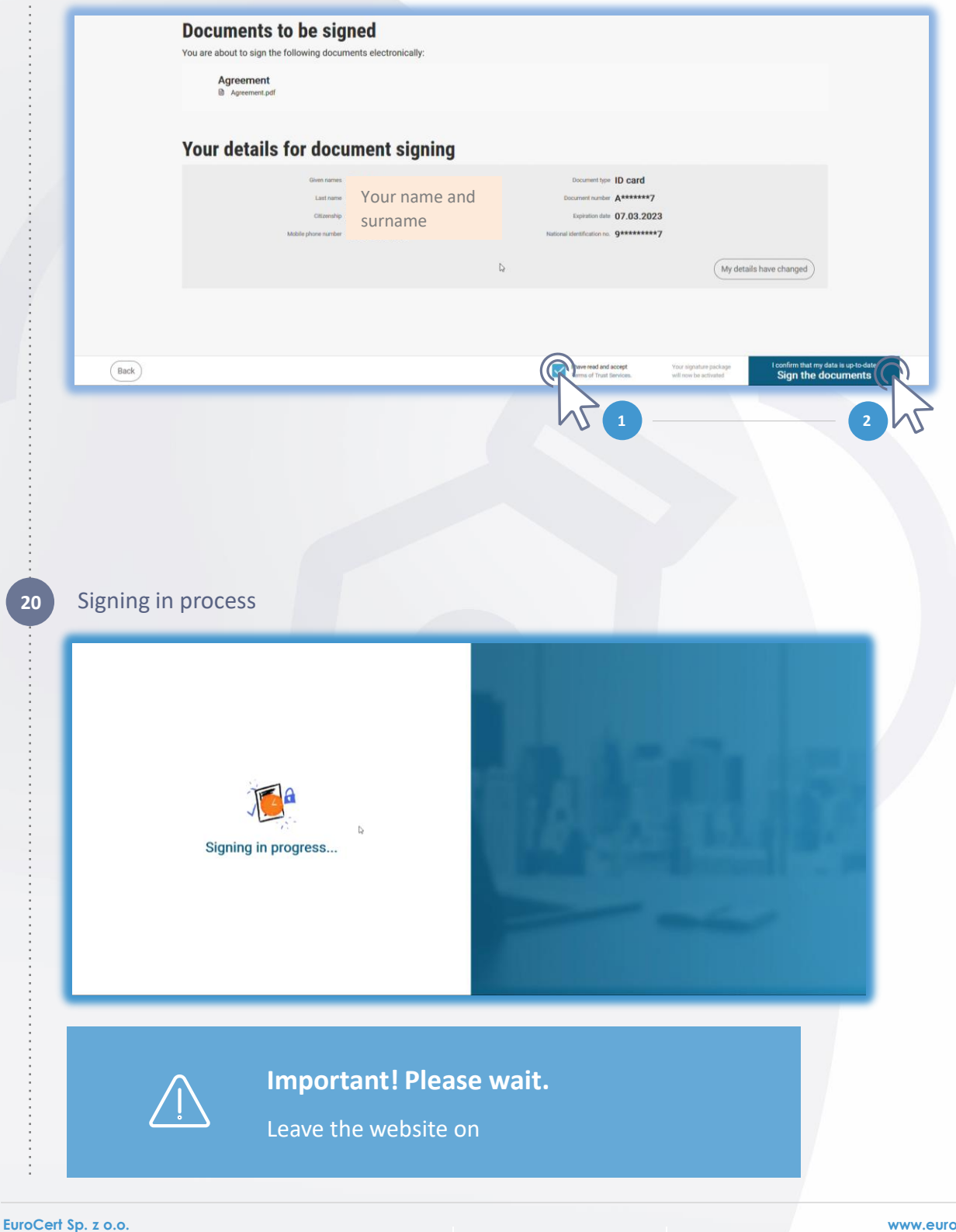

STEP

STEP

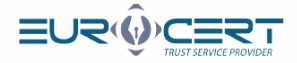

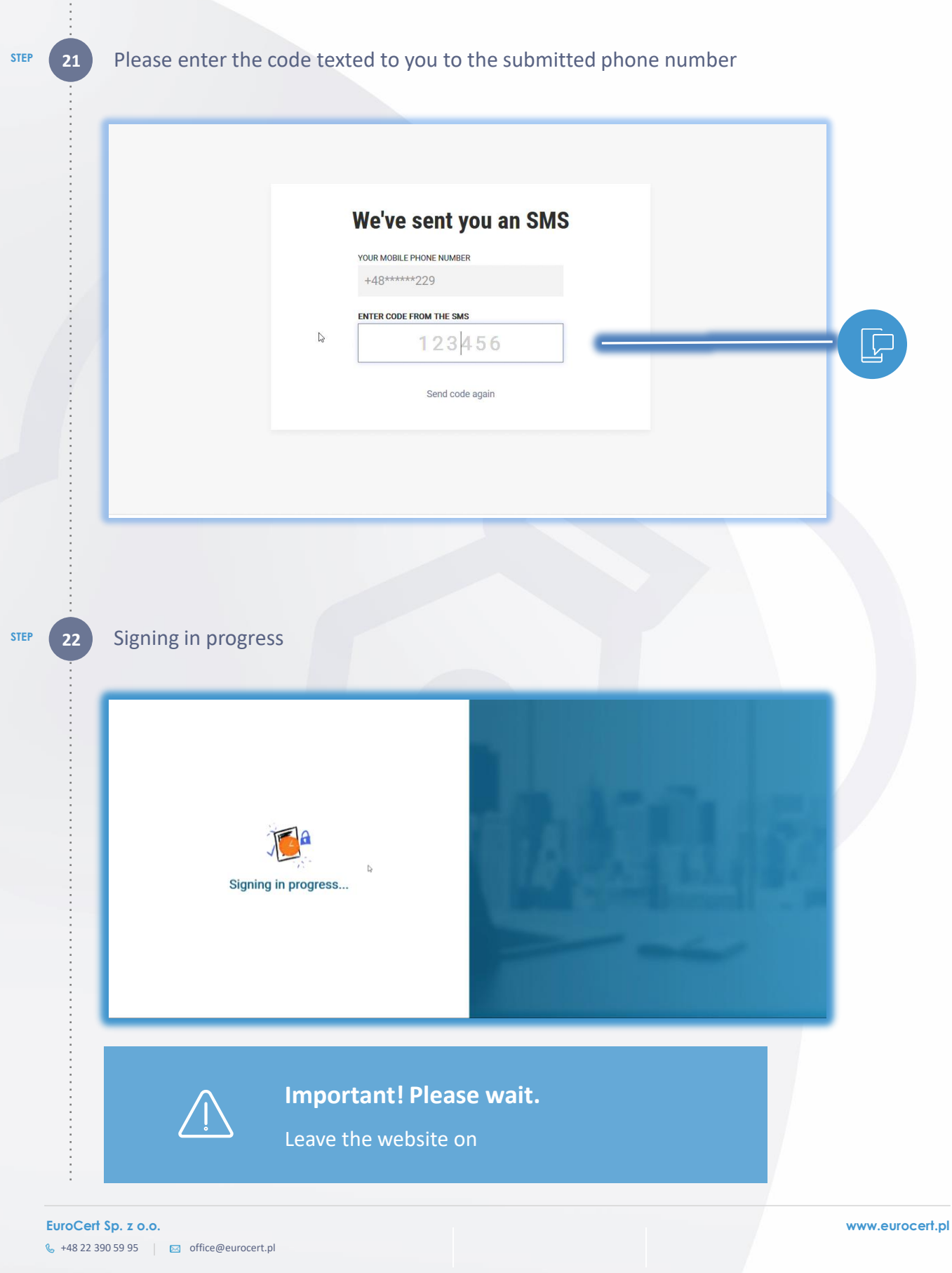

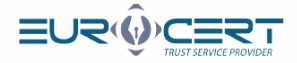

# Your signature has been affixed

| ۵ | Your name and surname      |                                                                    |   |
|---|----------------------------|--------------------------------------------------------------------|---|
|   |                            | Only the person who created the<br>folder can add documents to it. | Q |
|   |                            | (# Download signed documents)                                      |   |
|   | _                          |                                                                    |   |
|   | IN PROGRESS                | marta smoderek@evercert.µt<br>Agreement<br>₽ Agreement.ptf         |   |
|   | ( Download signed document |                                                                    |   |

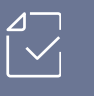

# Thank you!

Your agreement was signed and we informed EuroCert about it. Now please wait for the proper electronic signature.

The process is completed.

STEP

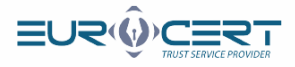

# FAQ

### I received the email with the link yet it seems inactive, what shall I do?

- In this particular case, please follow the steps below:
  - Please enter: <u>https://eurocert.signius.eu</u>
  - Click "login to a free account"
  - · Fill your data accordingly to the form requirements
  - Follow the instruction steps precisely in the sequence: STEP 4 -> STEP 3 -> STEP 5

#### I have completed the identity verification. What shall I do now?

• After you disconnect with the consultant, you need to sign the agreement (STEP 19 in the instruction).

It is mandatory to obtain a respective signature.

#### May I electronically sign various documents via the platform?

• No, the platform can only be used to certify your identity in order to sign the agreement for the EuroCert qualified electronic signature.